# myRoom prime

## **Out-of-Box Functionality Guide**

A myRoom Prime system features out-of-box functionality that allows basic control of the system prior to startup. This functionality also allows for system wiring verification prior to the Lutron field service startup visit. Verification prior to startup allows quicker commissioning and prevents back charges resulting from wiring issues that cause delays in the process. The following testing procedure will guide you through verification of the wiring.

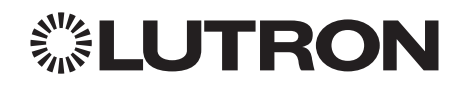

If you have any questions, Lutron Customer Assistance is ready to help 24 hours a day, 7 days a week. Call us at 1.844.LUTRON1 (1.844.588.7661) for immediate assistance.

For Installation Guides, Setup Tools, or more information concerning your system, please visit **<u>www.lutron.com</u>** 

## Overview

### Out-of-Box/Basic Operation

The basic out-of-box operation allows anyone using the room to turn the lights in the room ON and OFF. Lights<sup>1</sup> can be controlled via Palladiom keypads, QS sensor module or from any DIN power modules as described below. To complete wiring verification, complete each section which corresponds to the devices on your job.

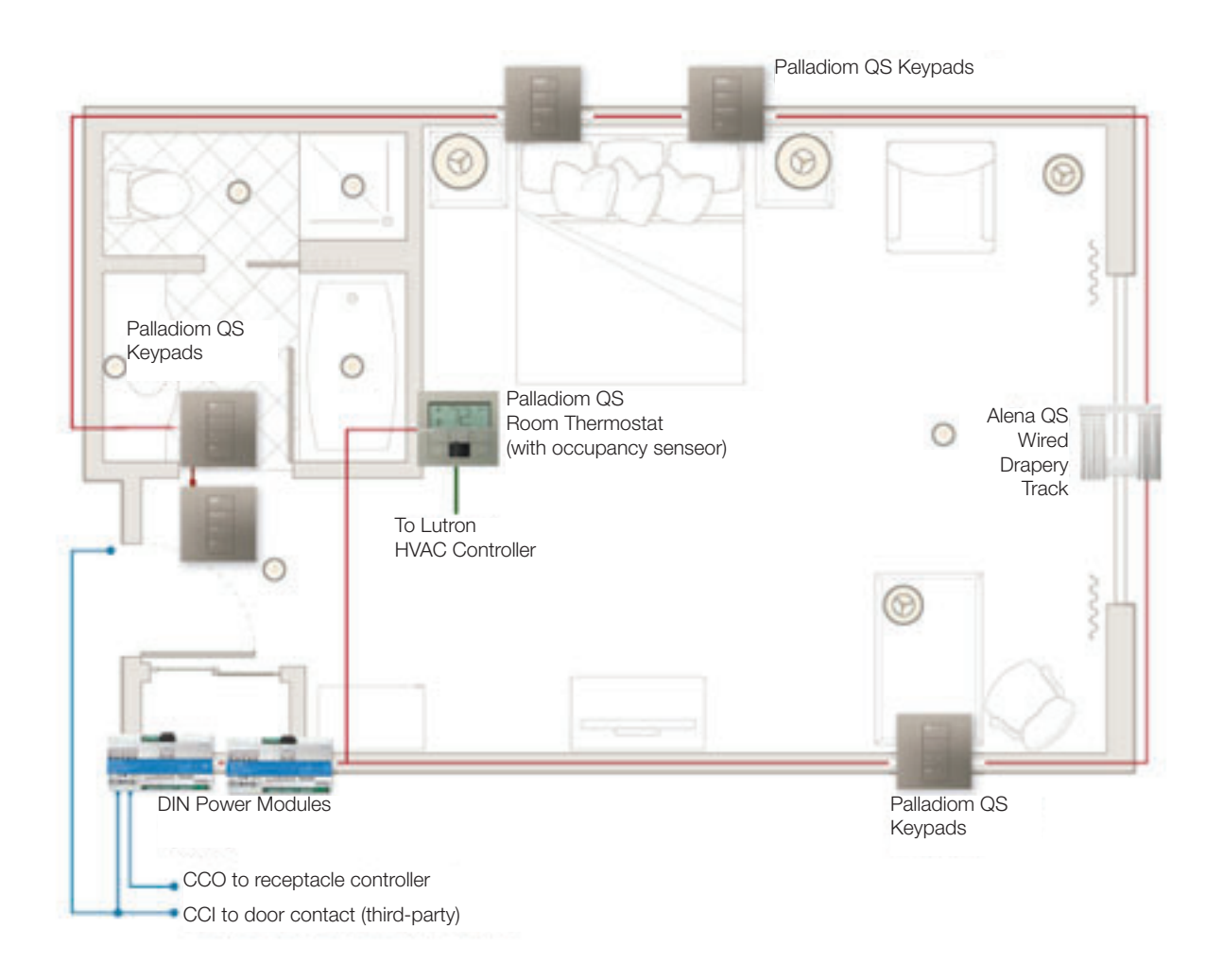

<sup>1</sup> Only lights connected to QS wired load controllers, such as MQSE modules, will be controlled out of the box

## myRoom Palladiom Keypad Testing Procedure

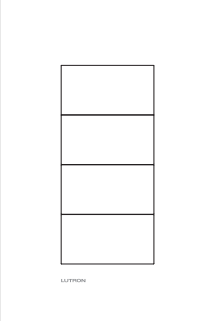

#### Palladiom

MWP-x-xxx

## Verify QS Link Wiring

Step 1:

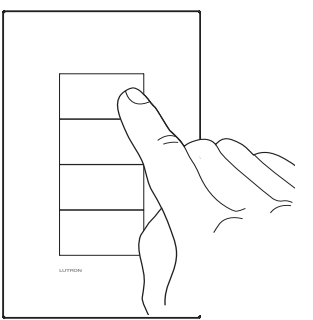

If the lights are OFF, press the top button on the keypad.

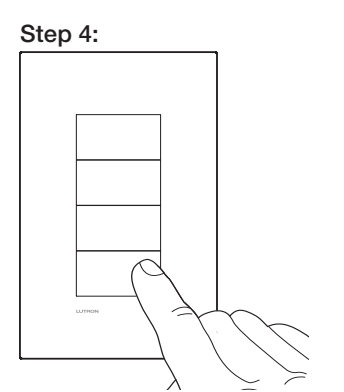

Press the bottom button on the keypad.1

#### Step 7:

Repeat for each Palladiom keypad on the link.

1 If the keypad has 3 buttons and a raise and a lower (as shown in Figure 1), none of the buttons will turn the loads off. To test communication between modules and a 3BRL keypad, the loads need to be turned OFF from a different keypad, QSM or DIN power module and then turned ON using the 3BRL keypad. Alternatively, if load controllers are dimming and have been set-up manually, as described in the installation guide, the lamps will change light levels by pressing the lowest button.

Step 2:

If the keypad is wired correctly to the lighting control modules, the lights will turn ON.

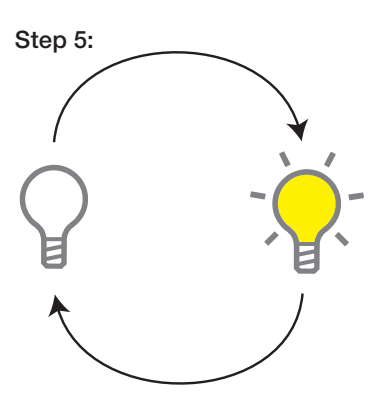

If the keypad is wired correctly to the lighting control modules, the lights will turn OFF.

Step 3:

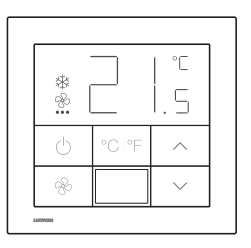

If the wiring to the Palladiom Thermostat(s) is correct, it will flash the back lights for 5 seconds.

#### Step 6:

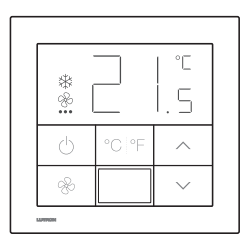

If the wiring to the Palladiom Thermostat(s) is correct, it will flash the back lights for 5 seconds.

#### Figure 1

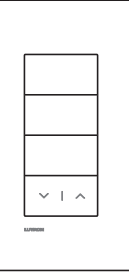

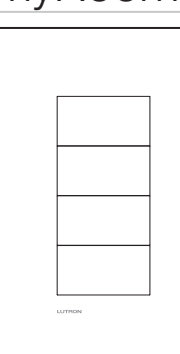

### myRoom Prime QSM Testing Procedure

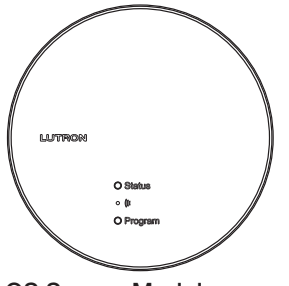

QS Sensor Module

## Verify System Communication

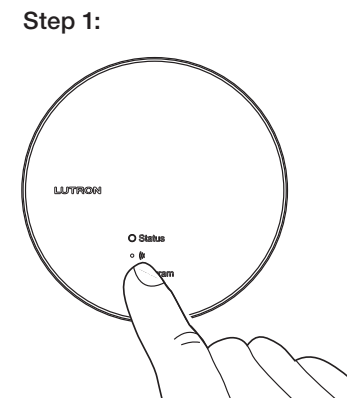

Press the program button on the QSM.

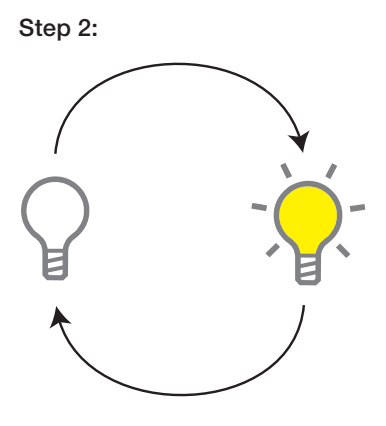

If the communication wiring is correct to the DIN Power modules, the lights in the room will toggle between turning on and off with each button press. A second press may be required before lights start to toggle.

#### Step 4:

Repeat for each QSM on the link.

#### Step 3:

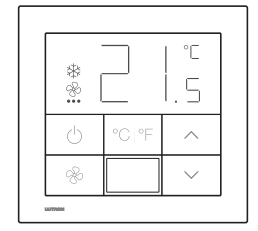

If the wiring to the Palladiom Thermostat(s) is correct, it will flash the back lights for 5 seconds.

### myRoom Phase Adaptive and Switching Module Testing Procedure

| Î | Prog. Zn. 1 Zn. 2 Zn. 3 Zn. 4                   | XTINU<br>XTINU<br>XTINU |
|---|-------------------------------------------------|----------------------------------------------------------------------------------------------------|
|   | myRoom<br>MQSE-4A1-D<br>120-240 V~ 50/60 Hz 4 A | <u>А тир 72</u> р                                                                                                    |
| ļ | LUTRON.                                         |                                                                                                    |
|   |                                                 | <u>ecce</u> <u>ccce</u>                                                                                                    |

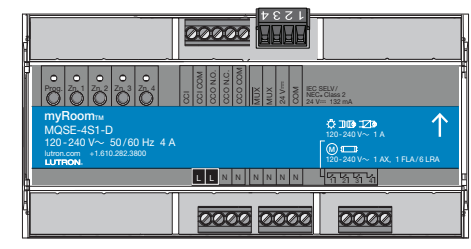

Phase Adaptive Module MQSE-xA1-D

Switching Module MQSE-xS1-D

### Verify Device Load Wiring

Note: The load control modules must be installed in a panel covering the line voltage before following this procedure.

Step 1:

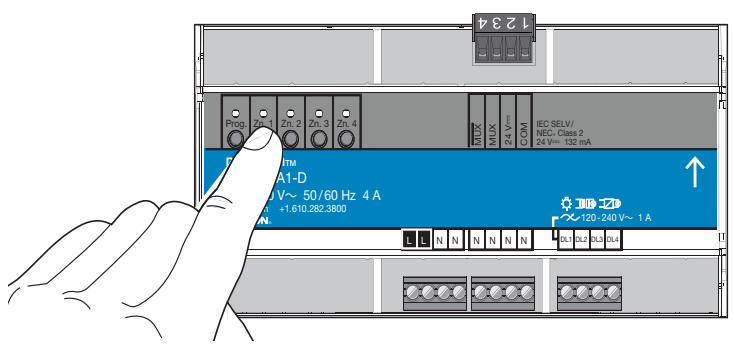

Press a zone button, i.e. Zn. 1, on the module to toggle the zone. The LED on the module will come on when the output is on.

#### Step 3:

Repeat for each zone on each module to verify the load output wiring.

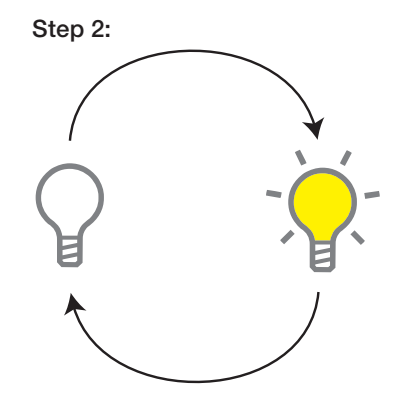

If the module zone is wired correctly, the correct light in the room will be toggled according to the load schedule.

### myRoom Phase Adaptive and Switching Module Testing Procedure (con't)

### Verify QS Link Wiring

**Note:** The load control modules must be installed in a panel covering the line voltage before following this procedure.

**Note:** This step verifies the system wiring between the DIN power modules and other system components, not including the Palladiom Keypads. Verification of wiring to the Palladiom Keypads is checked during step 1.

Step 1:

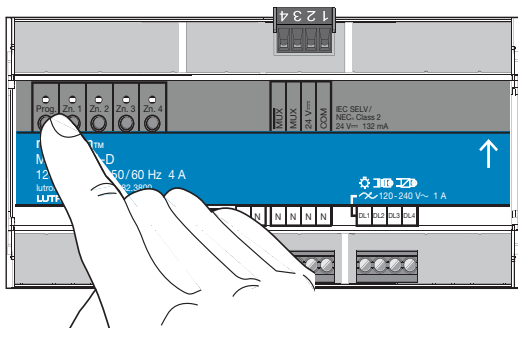

Press the 'Prog' button on a module.

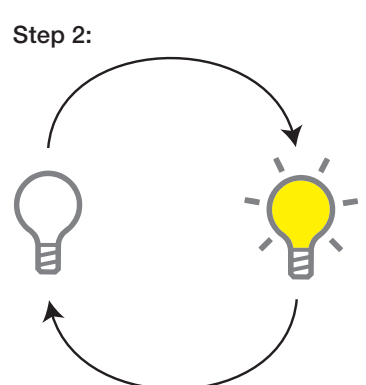

If the communication wiring is correct, all the outputs on the DIN power modules will toggle between turning on and off with each button press. It may require a second press before lights begin to toggle.

#### Step 3:

| **<br>** |       | °C<br> .5 |
|----------|-------|-----------|
| Ċ        | °C °F | ^         |
| æ        |       | $\sim$    |

If the wiring to the Palladiom Thermostat(s) is correct, it will flash the back lights for 5 seconds.

#### Step 4:

Repeat for each DIN power module module on the link.

### myRoom Switching Module CCO/CCI Testing Procedure

|   |                                                                        | 1534      |       |
|---|------------------------------------------------------------------------|-----------|-------|
| ļ | Pros. 27, 1 27, 2 27, 3 27, 4<br>0 0 0 0 0 0 0 0 0 0 0 0 0 0 0 0 0 0 0 |           | SELV/ |
|   | MQSE-4S1-D<br>120-240 V~ 50/60 Hz 4 A<br>ktron.com +1.610.282.3800     |           |       |
|   |                                                                        | 0000 0000 | 0000  |

Switching Module MQSE-xS1-D

**Note:** CCO = contact closure output CCI = contact closure input

## Verify CCO Wiring

**Note:** The load control modules must be installed in a panel covering the line voltage before following this procedure.

Step 1:

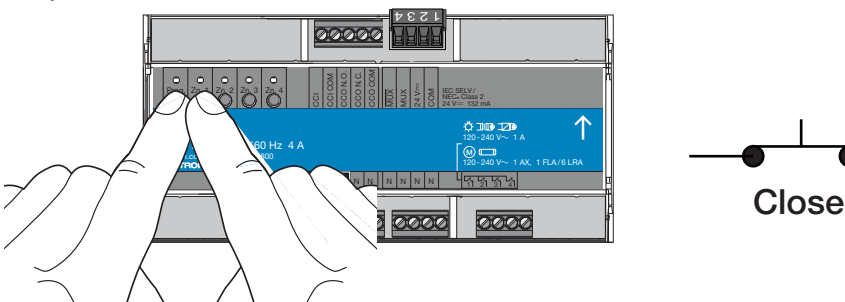

#### Step 1:

Press the 'Prog' and 'Zn.1' button together. Verify 'Prog' and 'Zn.1' LEDs flutter for 1 second after pressing them together. This will cause the normally-open CCO to close.

#### Step 2:

Confirm state of  $3^{rd}$  party equipment attached to CCO. For example, if using the CCO to control the multifunctional input X1, X2 on a Lutron 230 V~ Thermostat (LR-HVAC-230-S), the device should enter Economy mode as indicated by turning on the **(** symbol on the display. Please note that each different  $3^{rd}$  party device may have additional set-up instructions to achieve the desired functionality. This set-up is not covered by this guide.

#### Step 3:

Press the 'Prog' and 'Zn.2' buttons together. Verify 'prog' and 'Zn.2' LEDs flutter for 1 second after pressing them together. This will cause the normallyopen CCO to open.

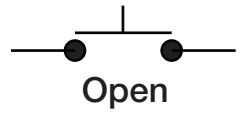

#### Step 4:

Confirm the state of 3<sup>rd</sup> party device connected to CCO. For example, if using the CCO to control the multifunctional input X1, X2 on a Lutron 230 V $\sim$  Thermostat (LR-HVAC-230-S), the device should exit Economy mode as indicated by the appearance of the  $3^{c}$  symbol. Please note that each different 3rd party device may have additional set-up instructions to achieve the desired functionality. This set-up is not covered by this guide.

## myRoom Switching Module CCO/ CCI Testing Procedure

(con't)

## Verify CCI Wiring

#### Step 1:

Confirm you have access to the switching module (MQSE-xS1-D) connected to the door contact to be tested.

#### Step 2:

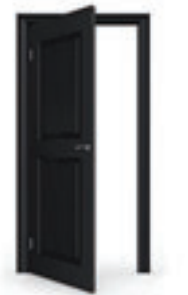

Open the door contact to be tested. Remember to check whether your door contact is normally open or normally closed.

#### Step 3:

The 'Prog' LED on the MQSE-xS1-D will give 3-blink-pause-3-blink-pause feedback for 15 seconds.

#### Step 4:

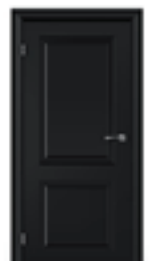

Close the door contact.

#### Step 5:

The 'Prog' LED on the MQSE-xS1-D will give 2-blink-pause-2-blink-pause feedback for 15 seconds.

### myRoom Palladiom Thermostat Testing Procedure

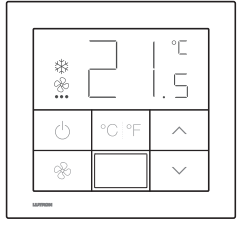

Palladiom Thermostat MWP-T-OHW-XXX-A

See section 1, 2 and 3 for information about validating communication between a Palldiom Thermostat and Palladiom Keypads, DIN power modules and QSMs.

### myRoom Lutron Shade/Drape Testing Procedure

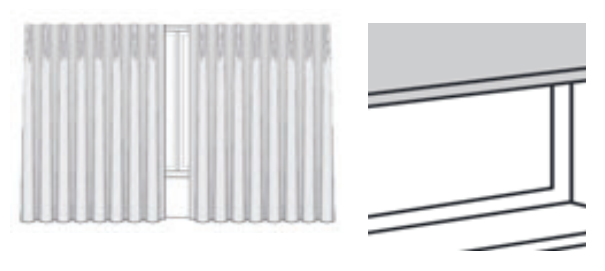

### Verify Shade Operation

Before verifying shades, confirm they are properly installed and their movement is not obstructed.

Step 1:

Step 2:

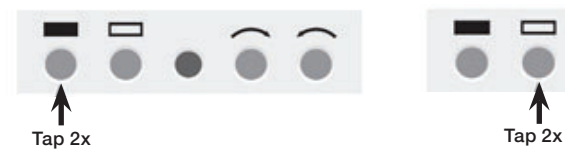

Verify the shades are properly mounted and have no obstructions, then double-tap the closed limit button twice and verify that the shade is sent to the closed limit. Double-tap the open limit button twice and verify that the shade is sent to the open limit.

**Note:** If either limit is not set correctly, please see the individual product installation guide for re-setting these limits.

## myRoom Prime Wiring Verification Summary Matrix

|                                              |                            | Output Devices                                          |                                    |                    |  |
|----------------------------------------------|----------------------------|---------------------------------------------------------|------------------------------------|--------------------|--|
| Input Device                                 | Button or Action           | DIN power<br>module                                     | Palladiom<br>Thermostat            | Wired QS<br>shades |  |
| Palladiom                                    | Top button                 | All loads turn ON                                       | Back lights flash<br>for 5 seconds | _                  |  |
| (page 4)                                     | Bottom button <sup>1</sup> | All loads turn<br>OFF                                   | Back lights flash<br>for 5 seconds | _                  |  |
| QSM (page 5)                                 | 'Program'                  | All loads toggle<br>ON or OFF                           | Back lights flash<br>for 5 seconds | -                  |  |
| myRoom DIN<br>Power Module                   | 'Prog'                     | DIN power<br>modules will<br>toggle lights ON<br>or OFF | Back lights flash<br>for 5 seconds | _                  |  |
| Testing (Phase<br>Adaptive and<br>Switching) | 'Zn.#'                     | Respective zone<br>toggles ON or<br>OFF                 | _                                  | _                  |  |
| (pages 6-9)                                  | 'Prog' + 'Zn.1'            | CCO closes <sup>2</sup>                                 | —                                  | —                  |  |
|                                              | 'Prog' + 'Zn.2'            | CCO opens <sup>2</sup>                                  | -                                  | -                  |  |
| Door Contact                                 | Open switch                | 'Prog' LED =<br>3-blink pause for<br>15 seconds         | -                                  | -                  |  |
| (page 9)                                     | Close switch               | 'Prog' LED =<br>2-blink pause for<br>15 seconds         | _                                  | _                  |  |
| Wired QS                                     | Close limit                | _                                                       | _                                  | Go to closed limit |  |
| Shades /<br>Drapes<br>(page 11)              | Open limit                 | _                                                       | _                                  | Go to open limit   |  |

- No response expected.

<sup>1</sup> Does not work for a 3BRL.

<sup>2</sup> Only applies to myRoom switching modules (MQSE-xS1-D).

### **Restoring Factory Defaults**

If the functionality described throughout the document isn't observed, you may need to restore your unit to its factory default state. Restoring the factory default should be completed on each of the Palladiom keypads, Palladiom Thermostat, DIN power modules and QSMs. It is important to note that any associations or programming previously set up with the unit will be lost and will require re-programming.

To restore the factory defaults on DIN power modules or a QSM, use the following sequence:

- **Step 1:** Triple-tap the 'Prog' button on the device and hold it down until the LEDs begin to flash slowly.
- **Step 2:** After the LEDs begin flashing slowly, release the button and triple-tap the button again.
- **Step 3:** The LEDs will flash rapidly indicating the unit has been reset to the factory defaults.

To restore the factory defaults on Palladiom Keypads, use the following sequence.

- **Step 1:** Triple-tap any button, except raise or lower, on the device and hold it down until the LEDs begin to flash slowly.
- **Step 2:** After the LEDs begin flashing slowly, release the button and triple-tap the button again.
- **Step 3:** The LEDs will flash rapidly indicating the unit has been reset to the factory defaults.

To restore the factory defaults on Palladiom Thermostat, use the following sequence.

- Step 1: Triple-tap the power button ( 0 ) on the device and hold it down until the LEDs begin to flash slowly.
- **Step 2:** After the LEDs begin flashing slowly, release the button and triple-tap the button again.
- **Step 3:** The LEDs will flash rapidly indicating the unit has been reset to the factory defaults.

### Pre-Startup Checklist

This checklist is to be completed after all Lutron equipment is fully installed per the installation instructions and prior to scheduling the startup of the Lutron system. A completed copy must be provided to the Lutron service representative. Wiring changes, corrections, or wiring re-verification that delay the startup process, such that additional time is required for Lutron to complete the startup, will result in additional charges.

| AREA TESTED: |                           |                          |                       | GCU-HOSP SERIAL NUMBER: |          |          |
|--------------|---------------------------|--------------------------|-----------------------|-------------------------|----------|----------|
| FORMAN:      |                           |                          |                       |                         |          |          |
| #            | Verify Device Wiring      | Test                     | Check                 | Device Confirmed        | Initials | Date     |
|              | Example Device            | Example Test             | Example Check         | 4 of 4                  | CMY      | 04/20/18 |
| 1            | Keypads                   | Press a keypad button    | Keypad LEDs flash     | of                      |          |          |
| 2            | Phase adaptive modules    | Press a keypad button    | Lights toggle         | of                      |          |          |
| 3            | Switching modules         | Press a keypad button    | Lights toggle         | of                      |          |          |
| 4            | QSMs                      | Press a keypad button    | QSM LED turns solid   | of                      |          |          |
| 5            | QSE-IOs                   | Press a button on the IO | Lights toggle         | of                      |          |          |
| 6            | ECO/DALI₀ modules         | Press a keypad button    | Lights toggle         | of                      |          |          |
| 7            | GRAFIK Eye QS units       | Press a keypad button    | Lights toggle         | of                      |          |          |
| 8            | DMX controllers           | Press a keypad button    | Channel 1 toggles     | of                      |          |          |
| 9            | Palladiom thermostats*    | Press the C/F button     | Lights are controlled | of                      |          |          |
| 10           | Lutron shades and drapes* | Press a keypad button    | Shades move           | of                      |          |          |
| 11           | AC shades/drapes          | Press a keypad button    | Shades move           | of                      |          |          |
| #            | Verify Device Zoning      | Test                     | Check                 |                         | Initials | Date     |
| 1            | Phase adaptive modules    | Press a zone button      | Zone toggles          | of                      |          |          |
| 2            | Switch modules            | Press a zone button      | Zone toggles          | of                      |          |          |
| 3            | ECO/DALI₀ modules         | Press Test/Loop buttons  | Lights on loop toggle | of                      |          |          |
| 4            | GRAFIK Eye QS units       | Press a zone Raise/Lower | Zone is controlled    | of                      |          |          |
| #            | Verify CCOs               | Test                     | Check                 |                         | Initials | Date     |
| 1            | Switching modules*        | Press a keypad button    | CCO is controlled     | of                      |          |          |
| 2            | QSE-IOs*                  | Press a keypad button    | CCO is controlled     | of                      |          |          |
| #            | Verify CCIs               | Test                     | Check                 |                         | Initials | Date     |
| 1            | Switching Modules*        | Close CCI                | Lights are controlled | of                      |          |          |
| 2            | QSE-IOs                   | Close CCI                | Lights are controlled | of                      |          |          |

\* Test requires enabling advanced mode

## **Contact Information**

Internet: www.lutron.com/support E-mail: support@lutron.com

#### World Headquarters:

USA Lutron Electronics Co., Inc. 7200 Suter Road Coopersburg, PA 18036-1299 Customer Assistance: 1.844.LUTRON1 (1.844.588.7661) FAX +1.610.282.1243

#### **Customer Assistance:**

USA, Canada, Caribbean: 1.844.LUTRON1 (1.844.588.7661) Mexico: +1.888.235.2910 Central/South America: +1.610.282.6701 Europe: +44.(0)20.7680.4481 China: 86.21.61650990

"Lutron, Lutron, myRoom, Palladiom, and Alena are trademarks or registered trademarks of Lutron Electronics Co., Inc., in the U.S. and other countries.

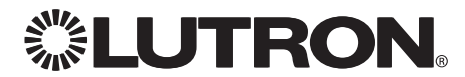